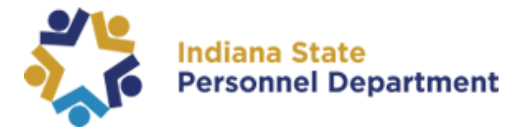

## Welcome to the State of Indiana's new SuccessFactors Jam Site.

This guide will walk you through how to access the SuccessFactors JAM Page.

- 1. All employees will need to login into SuccessFactors using this link: <u>https://successfactors.in.gov/saml2/idp/sso?sp=https://www.successfactors.com/indiana</u> <u>off</u>
- 2. Follow the on-screen prompts to login into the SuccessFactors platform. Please see the following pages for additional guidance.
- 3. Once logged in, click the dropdown menu found in the top navigation pane on the home screen, and select "JAM" to access the SuccessFactors Jam site.

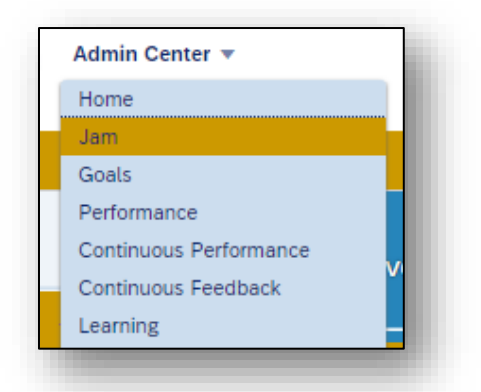

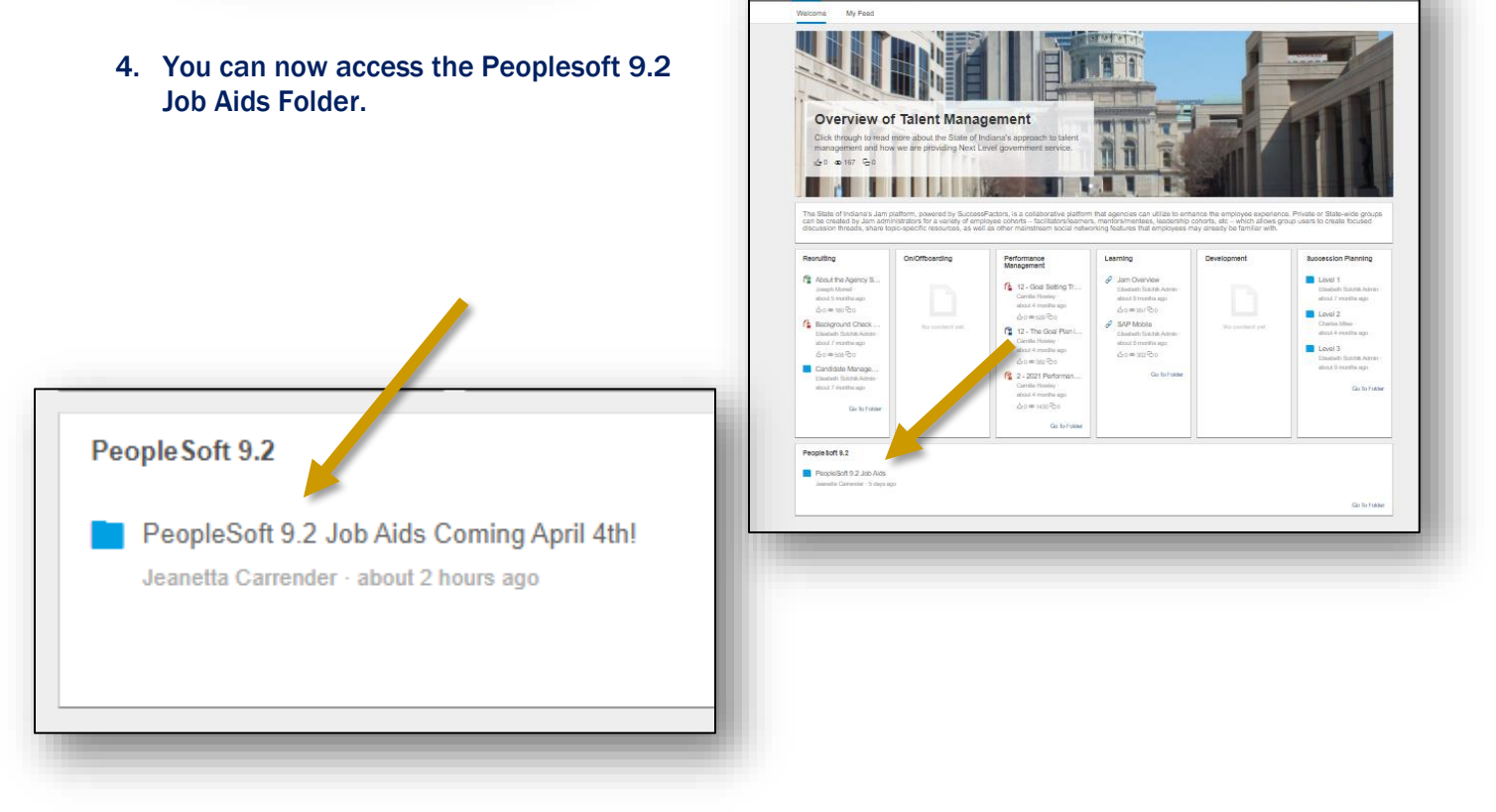

SAP SuccessFactors 📿

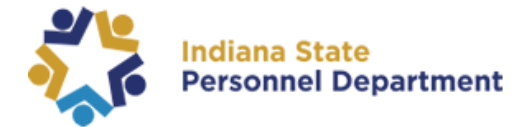

5. Select the appropriate folder for the Job Aid you are searching.

The example shown here is the Employee Self Service Job Aids folder.

| State of Indiana R<br>This is a repository for Succes | SOUICES Factors and PeopleSoft 9.2 resources. |
|-------------------------------------------------------|-----------------------------------------------|
| Download selected items                               |                                               |
| Content /                                             |                                               |
| □ Title                                               | ↓ Contributor                                 |
| Employee Self Service Job Aids                        | Jeanetta Carrender                            |
|                                                       | Jeanetta Carrender                            |
| Benefits Job Aids                                     | Jeanetta Carrender                            |
| AOS Payroll-Payroll Job Aids                          |                                               |
| Core HR Job Aids                                      | Employee Self Service Job Aids                |
| Manager Self Service Job Aids                         |                                               |

6. Select the PDF you wish to view (**do not check**): This will allow you to view the job aid in the browser.

| State of Indiana Resources         This is a repository for SuccessFactors and Peoples         Content | Soft 9.2 resources.                           |
|----------------------------------------------------------------------------------------------------|-----------------------------------------------|
| Download selected items                                                                                |                                               |
| Content / PeopleSoft 9.2 / PeopleSoft 9.2 Job Aids Coming April 4th! / Pite                            | ESS Introduction to Employee Self Service.pdf |
| ESS_Introduction to Employee Self Service.pdf                                                          |                                               |
|                                                                                                    |                                               |

SAP SuccessFactors 💛

SAP SuccessFactors JAM User Job Aid Access Guide – PeopleSoft 9.2

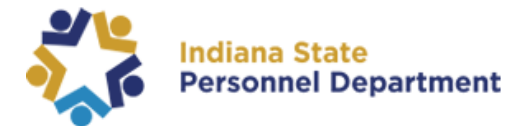

## 7. Next, select the download option

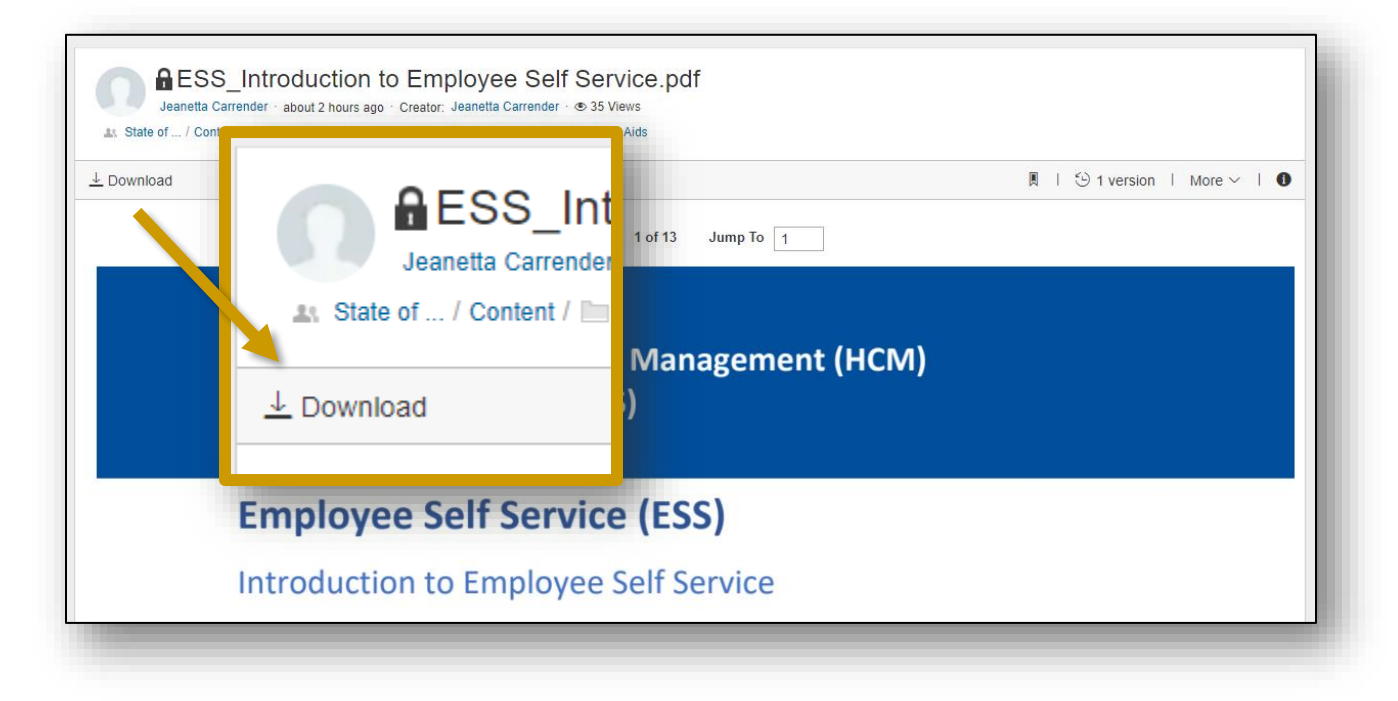

8. The PDF will download and can be seen in the lower lefthand corner of the web browser.

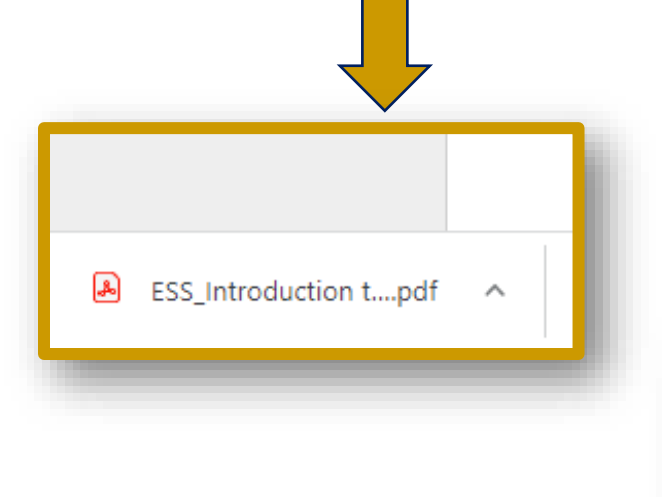

Remember: Google Chrome is the preferred web browser for SuccessFactors.

You can also check your downloads folder, located in the upper right-hand side of the web browser. Select the three ellipses (dots) and scroll to Downloads.

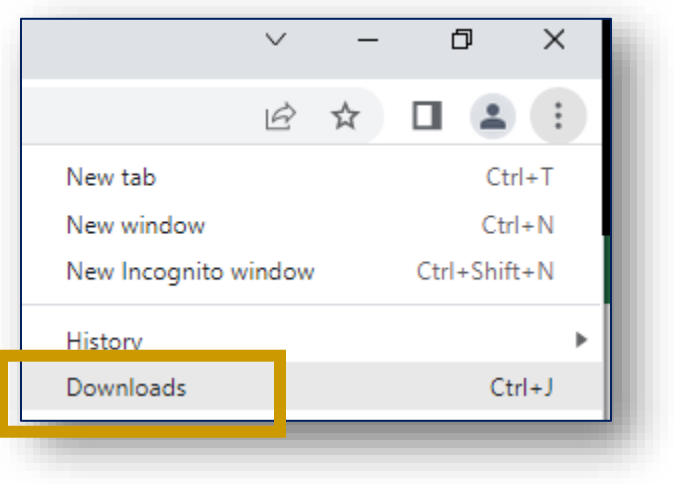

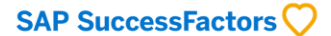

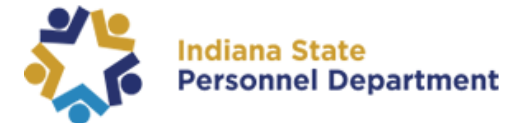

## **Trouble logging into SuccessFactors?**

Please review our Login Guide: SAP SuccessFactors Learning Management System User Login Guide

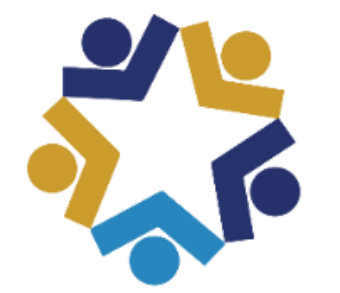

## Indiana State Personnel Department

SAP SuccessFactors is compatible with the most recent version of **Google Chrome**.

*If you experience issues within SAP SuccessFactors, please check your browser for updates. For additional questions regarding browsers, please contact the IOT Helpdesk at 317-234-HELP (4357) or 1-800-382-1095.* 

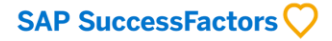